## 3眼レンズ 行動分析カメラ(走り検知) &ネットワークスピーカー 簡易設定ガイド

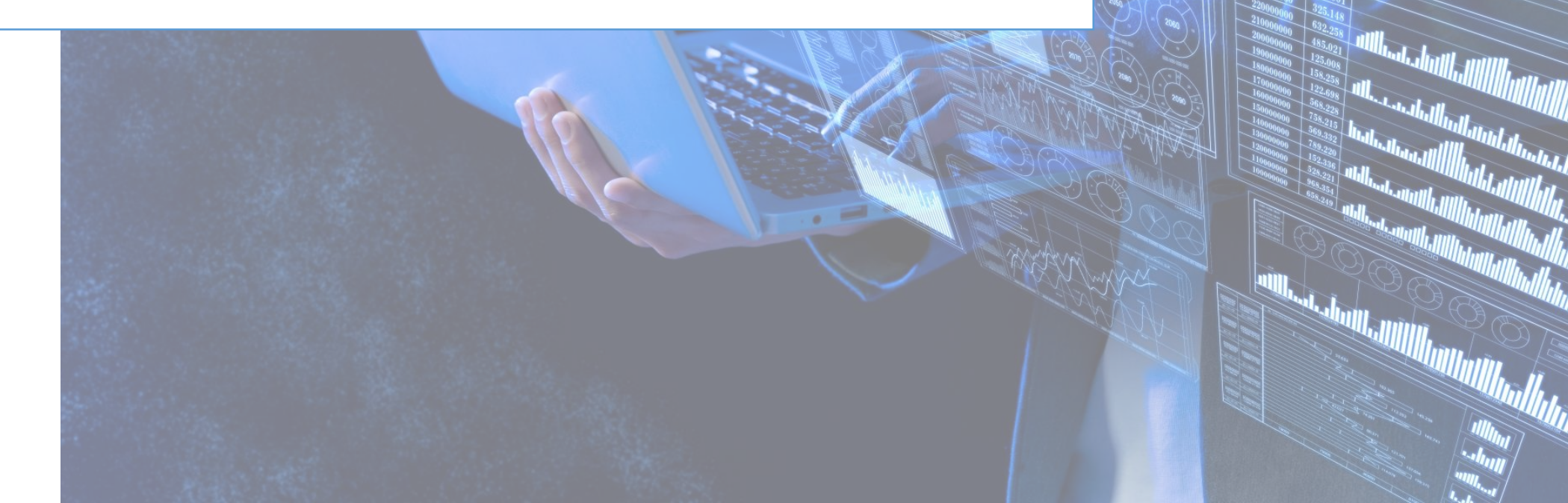

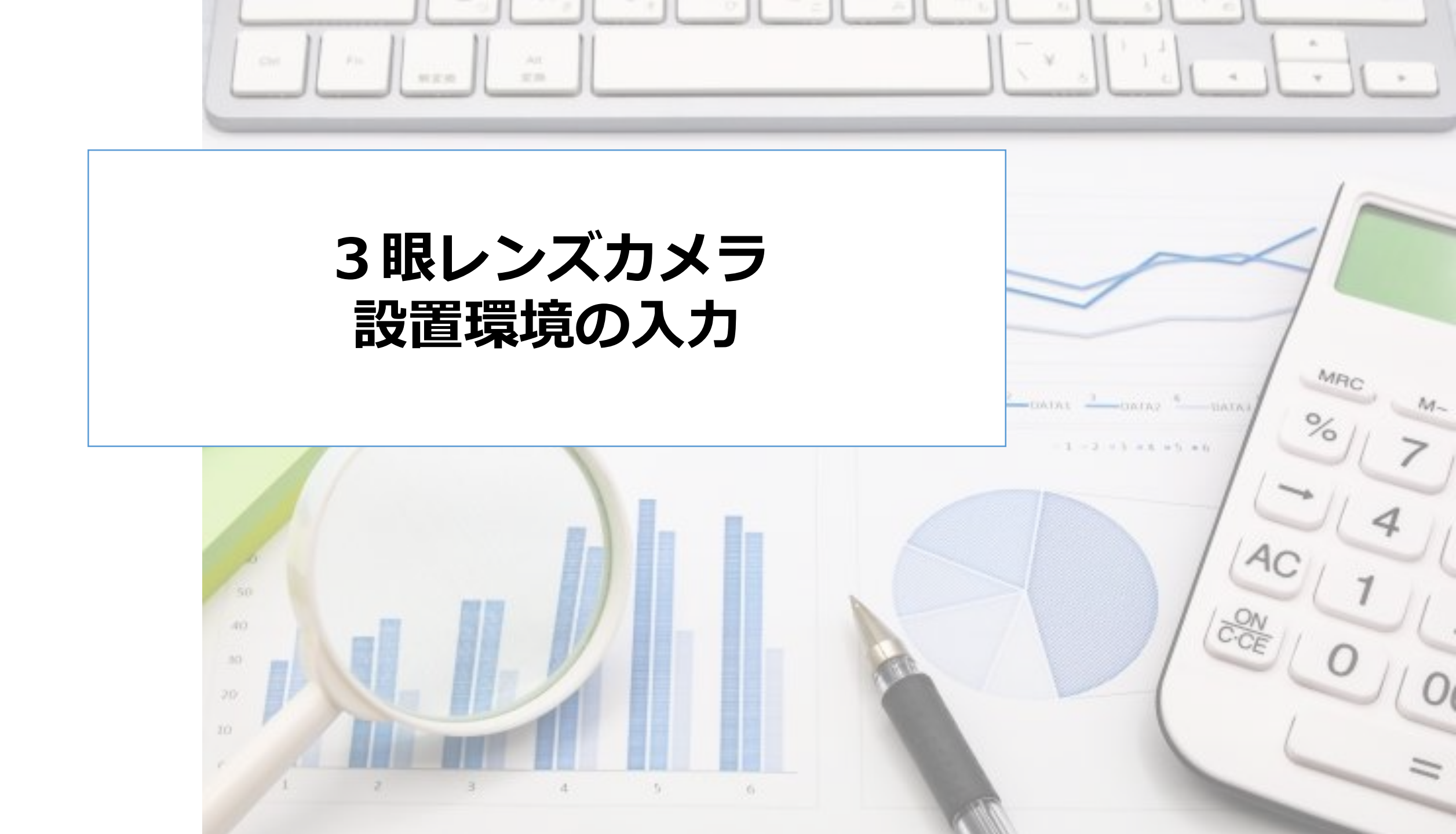

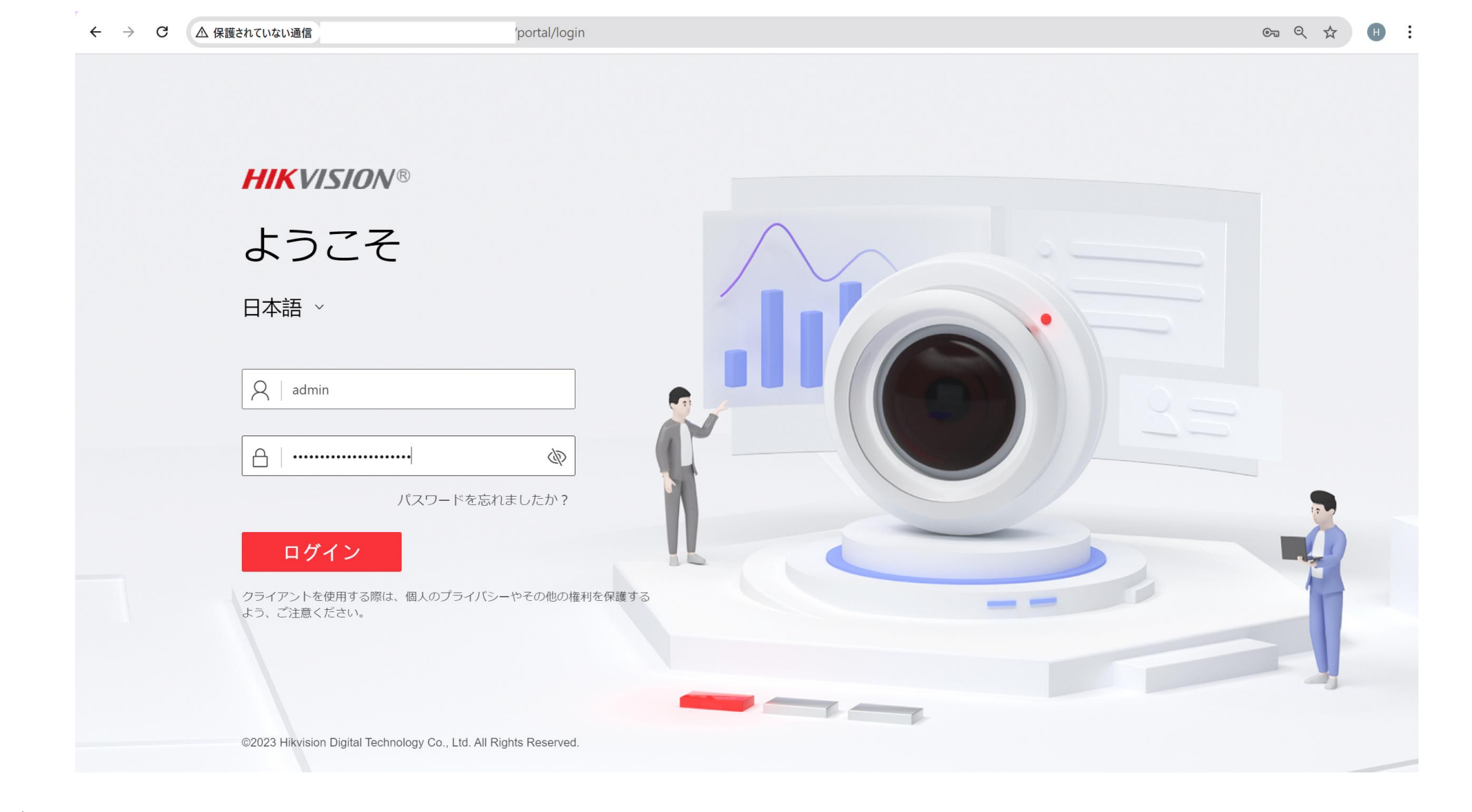

- ・ブラウザにカメラのIPアドレスを入力し、接続します。
- ユーザー名とパスワードでログインします。

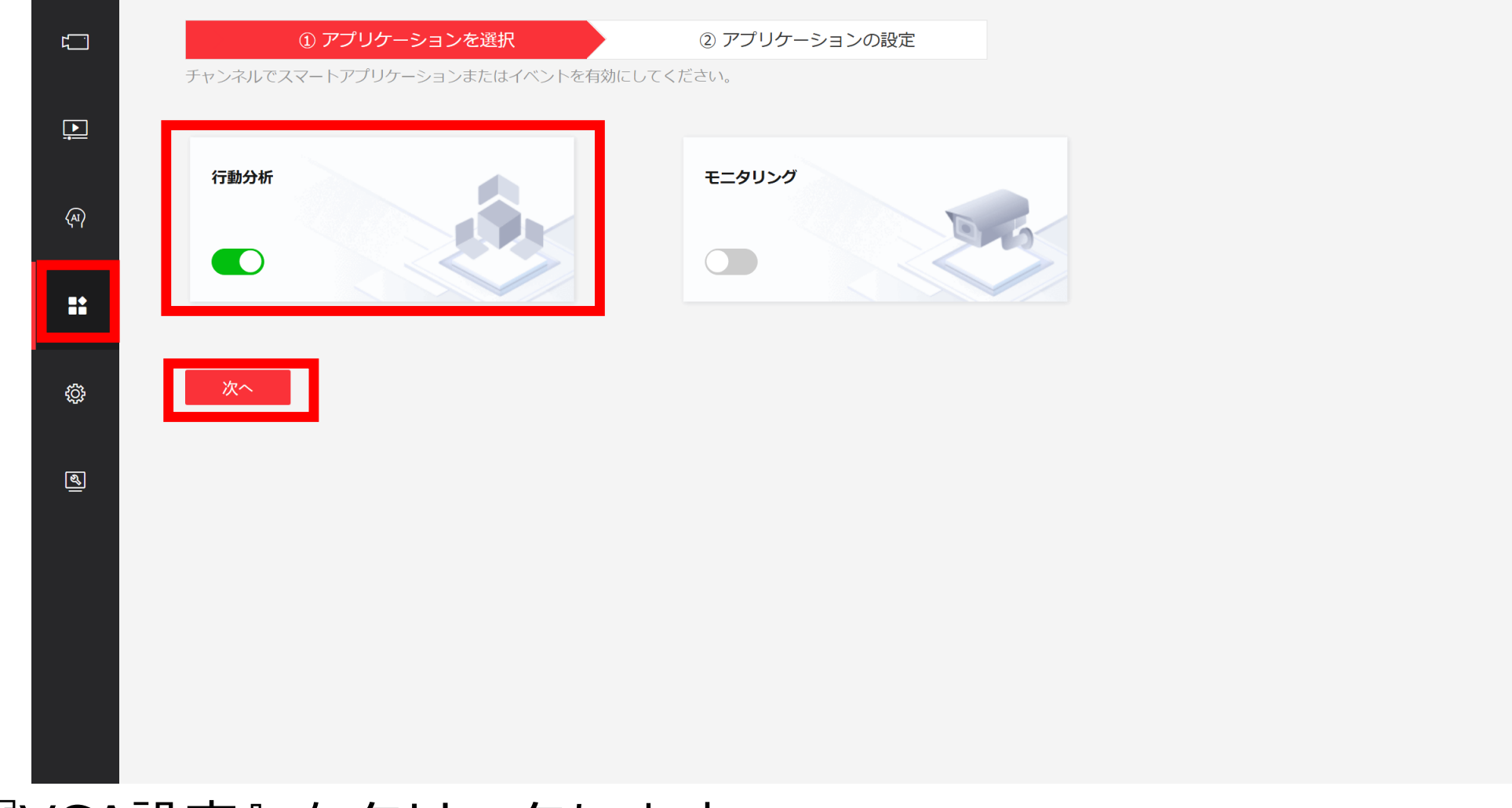

- 『VCA設定』をクリックします。
- アプリケーションの選択画面で『行動分析』を選択します。
- 『次へ』をクリックします。

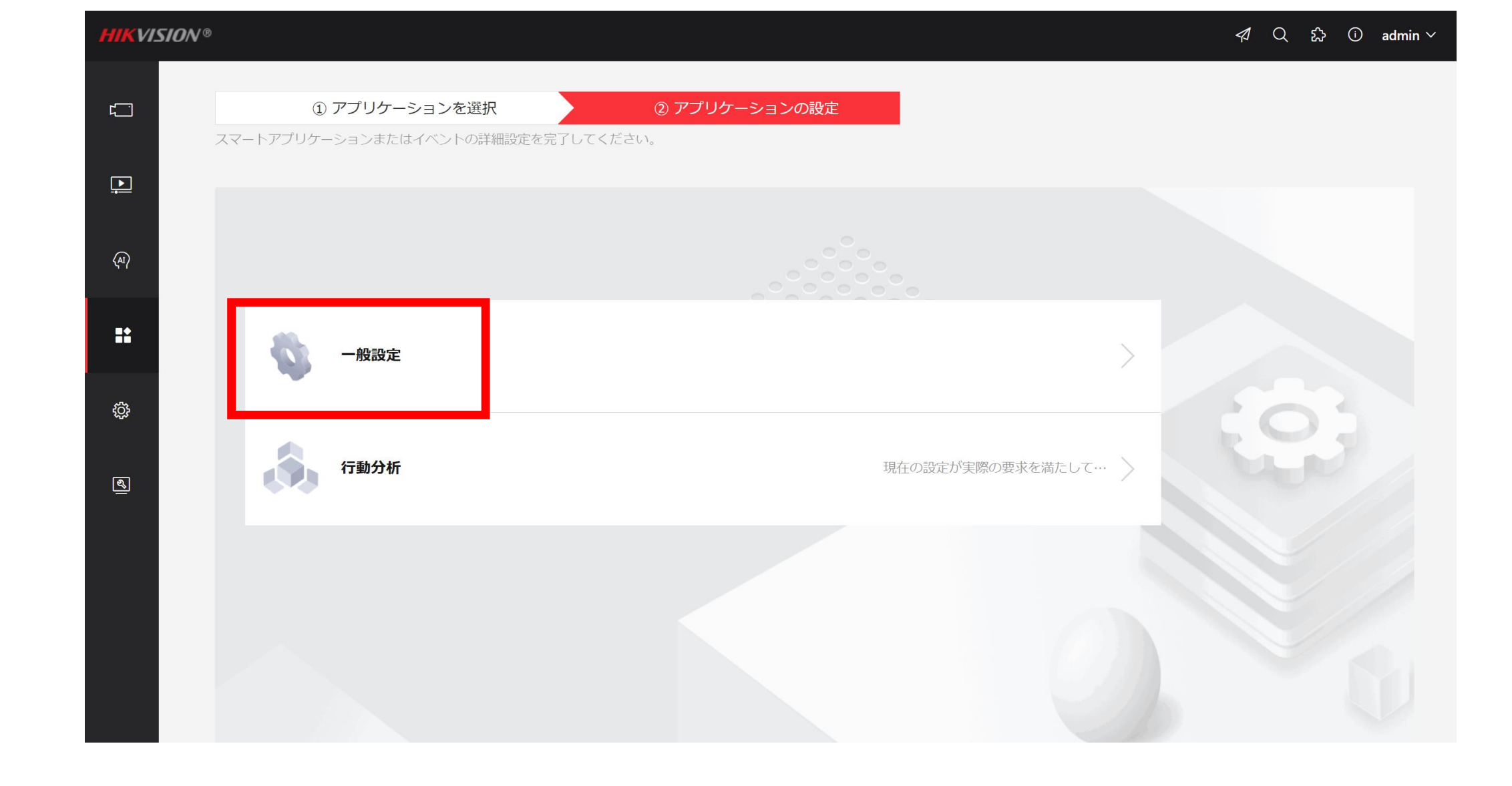

• 『一般設定』をクリックします。

| HIKVISION® |           |        | → 保存しま   | ました。     |           |           | 1 Q | ない<br>い<br>admin 〜 |
|------------|-----------|--------|----------|----------|-----------|-----------|-----|--------------------|
|            |           |        |          |          |           |           |     |                    |
| カメラ情報      | FTP Email | アラーム出力 | 音声アラーム出力 | アラームサーバー | インストールパラメ | 外部パラメータ校正 |     |                    |
|            | *インストール   | 高さ 2.1 |          | ×-       | - HJL     |           |     |                    |
| ন্দ্       |           |        |          |          |           |           |     |                    |
|            |           | 保存     |          |          |           |           |     |                    |
| ••         |           |        |          |          |           |           |     |                    |
| ¢}         |           |        |          |          |           |           |     |                    |
| R.         |           |        |          |          |           |           |     |                    |
|            |           |        |          |          |           |           |     |                    |
|            |           |        |          |          |           |           |     |                    |
|            |           |        |          |          |           |           |     |                    |
|            |           |        |          |          |           |           |     |                    |
|            | -         |        | _        | _        |           |           |     |                    |
| ンストーノ      | レパラ       | メーク    | マーに実     | ミ際にナ     | メラを       | 設置した      | 言さ  | を入り                |

ulletします。

| HIKVI.   | SION <sup>®</sup>                    |                          | 描画例を見る    | × |
|----------|--------------------------------------|--------------------------|-----------|---|
| ۲.<br>آ  | ──────────────────────────────────── |                          |           |   |
|          | カメラ情報 FTP Email                      | アラーム出力 音声アラーム出力 フ        | 7ラーム: 傾斜角 | Γ |
| <b>•</b> |                                      |                          |           |   |
| (AI)     | 状態                                   | 較止済み<br>○ 白動 ○ 王動 ◎ \/CA | 橫傾斜角      |   |
|          | *レンズ高度                               | 202                      | cm        |   |
| ::       | *傾斜角                                 |                          | 学位        |   |
| ţĊţ      | *横傾斜角                                |                          | 学位        |   |
| ছ        |                                      | 描画例を見る                   |           |   |
|          |                                      | 校正                       |           |   |
|          | 校正確認                                 | 0 cm                     |           |   |
|          |                                      | 校正を開始                    |           |   |
|          |                                      |                          |           |   |
|          |                                      |                          |           |   |

『外部パラメータ構成』タブをクリックします。
 ※カメラのレンズの高さ、傾斜角度、横傾斜角を定義します。
 "手動"での設定が難しい場合は、次のページを参照ください。

| HIKV         | ISION®             | ⊘ 校                      | 正に成功しました。  |                             |           | <i>々</i> Q お C | ) admin ∽ |
|--------------|--------------------|--------------------------|------------|-----------------------------|-----------|----------------|-----------|
|              | ← 一般設定             |                          |            |                             |           |                |           |
|              | カメラ情報 FTP Email    | アラーム出力 音声アラーム出           | カ アラームサーバー | インストールパラメ                   | 外部パラメータ校正 |                |           |
| <u>.</u>     | 11.555             | <b>本</b> (二) <b>※</b> つ。 | ାର୍ଡ୍      | • • • •     • • •     • • • |           |                |           |
| (AI)         | 次郎                 |                          |            |                             |           |                |           |
|              | +ヤリノレーンヨンモート       |                          | 11-2       | 2024 Jun 09:20125           |           |                |           |
| ==           | * レノス同反            | 203                      | Cm<br>普查   |                             |           |                |           |
| <u>ب</u>     | 1岐赤十月<br>* は茶が百合1日 | 1.6                      | 子位         |                             |           |                |           |
| ι <u>ς</u> γ | E-47+ለንም[አዲዮ       | 描画例を目ろ                   | ŤΨ         |                             | Z. K.     |                |           |
| ୶            |                    | 校正                       |            | 10000                       | 1014      |                |           |
|              | 校正確認               |                          |            |                             |           |                |           |
|              | ① 高さ               | 0 cm                     |            |                             |           |                |           |
|              |                    | 校正を開始                    |            |                             |           |                | 1         |
|              |                    |                          |            |                             |           |                |           |
|              |                    |                          |            |                             |           |                |           |

 『外部パラメータ構成』タブをクリックします。キャリブレーションモードで "○VCA"を選択し、『校正』を押下します。
 ※カメラが自動的に緑色の+を基準としてキャリブレーションを行います。

| カメラ情報 FTP | Email    | アラーム出力    | 音声アラーム出力 | アラームサーノ | (ー インストー                              | ルバラメ                                                                                                    | 外部パラメータ校正                                | _         |
|-----------|----------|-----------|----------|---------|---------------------------------------|----------------------------------------------------------------------------------------------------|------------------------------------------|-----------|
|           | 状態       | 較正済み      |          |         | © • к х<br>к х                        |                                                                                                    |                                          |           |
| キャリブレ     | ノーションモード | ○ 自動 ○ 手動 | VCA      |         |                                       | in the second second second second second second second second second second second second second second second |                                          |           |
|           | *レンズ高度   | 203       |          | cm      | 11 21 2021 Jul 09:                    |                                                                                                    |                                          |           |
|           | *傾斜角     | 28.5      |          | 学位      |                                       |                                                                                                    |                                          | 78cm      |
|           | *横傾斜角    | 1.6       |          | 学位      |                                       |                                                                                                    | 19 - 2 - 2 - 2 - 2 - 2 - 2 - 2 - 2 - 2 - |           |
|           |          | 描画例を見る    |          |         |                                       |                                                                                                    |                                          |           |
|           |          | 校正        |          |         | 11.2                                  |                                                                                                    |                                          | Camera 01 |
|           | 校正確認     |           |          |         |                                       | 22/                                                                                                    |                                          |           |
|           | () 高さ    | 78 cm     |          |         | Gen and an and a second second second |                                                                                                    |                                          |           |

"校正確認"を行います。画面上に"青い〇"が表示されるので、これを何らかの被写体に合わせます。
 ※現物の高さとカメラで認識した高さが合致していることを確認します。

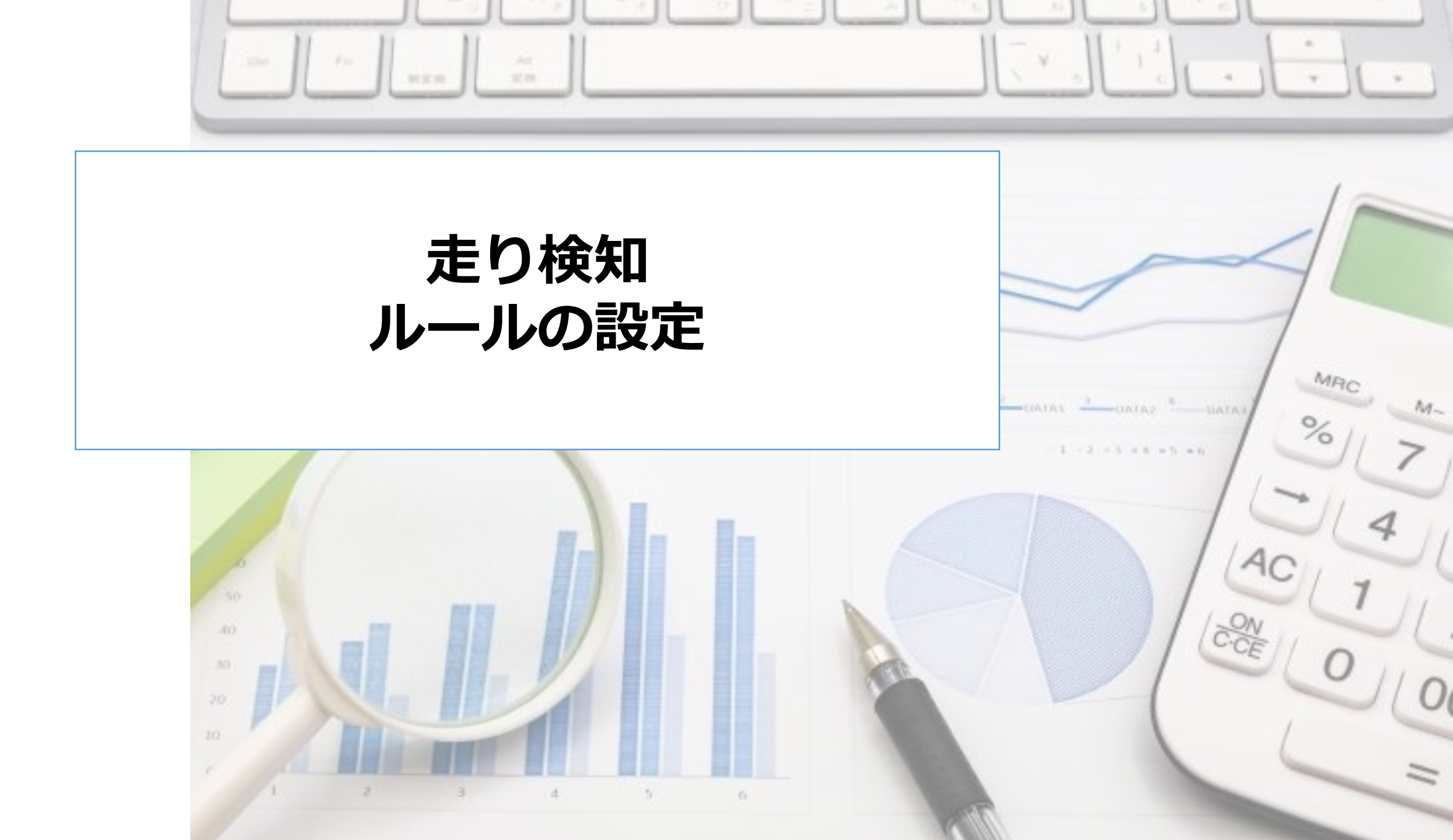

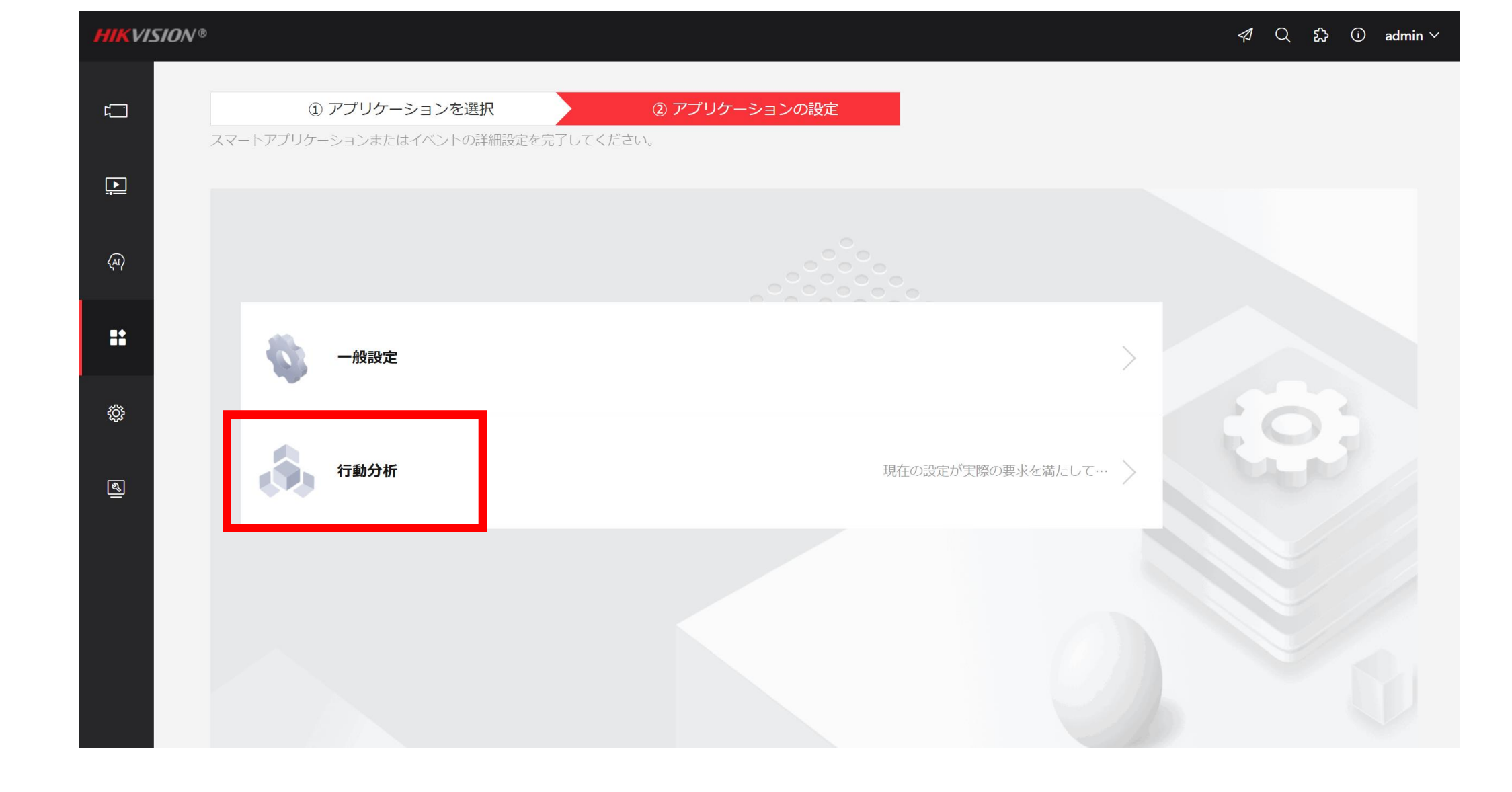

• 『行動分析』をクリックします。

| HIKVIS   | ION®                                  |                           |                     | 4          | Q \$\$ 0 | admin $\checkmark$ |
|----------|---------------------------------------|---------------------------|---------------------|------------|----------|--------------------|
| ۲        | ← 行動分析                                |                           |                     |            |          |                    |
|          |                                       |                           |                     |            |          |                    |
| <u>.</u> | ルール設定 警戒スケージュー… オー                    | バレイとキャ…                   | 詳細                  | シールド区域     |          |                    |
| ৻য়      | 有効                                    | Ĕ.h                       |                     | қ ж<br>к м |          |                    |
|          | ルールリスト 十 追加                           | igneration<br>All All All |                     |            |          |                    |
|          | fall down                             | run × 12-02               | 8-2024 Hop 13:53:20 |            | 7        |                    |
| ¢¢       | ルール名 run                              |                           |                     |            |          |                    |
| ছ        | *速度 2                                 | m/s                       |                     |            |          |                    |
|          |                                       | 2 A                       |                     | Camero     |          |                    |
|          | · · · · · · · · · · · · · · · · · · · |                           |                     |            |          |                    |
|          |                                       |                           |                     |            |          |                    |
|          |                                       |                           |                     |            |          |                    |
|          |                                       |                           |                     |            |          |                    |

- ルールタイプで"走行人物検知"を選択します。
   ※速度設定で、1秒間に何メートル進む場合に検知するのか設定します。
- ・検知エリアを設定し、スライドボタンを"有効化"します。

| $\bigcirc$ | 行動分析                        |                          |           |    |        |  |
|------------|-----------------------------|--------------------------|-----------|----|--------|--|
| ť          |                             |                          |           |    |        |  |
| <u>.</u>   | ルール設定                       | 警戒スケージュー…                | オーバレイとキャー | 詳細 | シールド区域 |  |
| (A)        | ルールを選択する                    | fall down                | run       |    |        |  |
|            | 警戒スケジュール                    |                          |           |    |        |  |
| ::         | 警戒スケジュール                    | 編集                       |           |    |        |  |
| <b>\$</b>  | <b>リンクメソッド</b><br>監視センターに通知 |                          |           |    |        |  |
| R.         | FTP/メモリカード/NAS へのアップ        |                          |           |    |        |  |
|            | アラーム出力をトリガー                 | □ すべて選択<br>□ A->1 □ A->2 |           |    |        |  |
|            | 録画リンケージ                     | □ すべて選択<br>□ A1          |           |    |        |  |
|            |                             |                          |           |    |        |  |
|            |                             | 保存 コヒ                    |           |    |        |  |

- ・"警戒スケジュール"タブをクリックします。実際に"走り検知"し、 場合のアクション(リンクメソッド)を入力します。
- •今回は『監視センターに通知』を選択します。

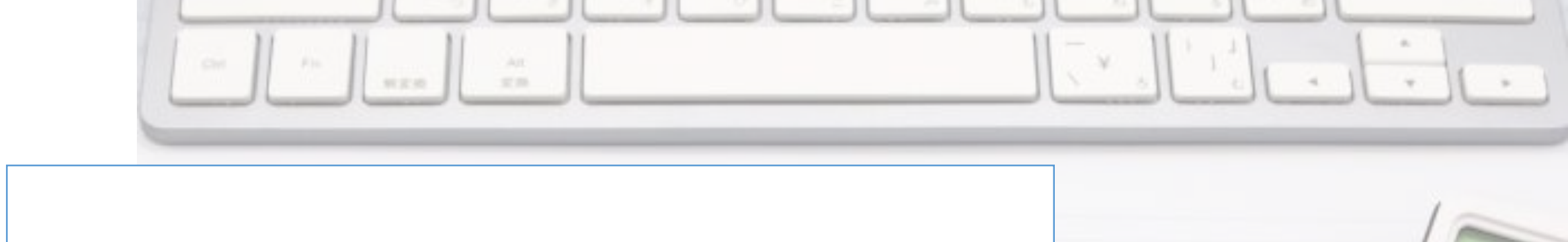

## ネットワークスピーカーの設定

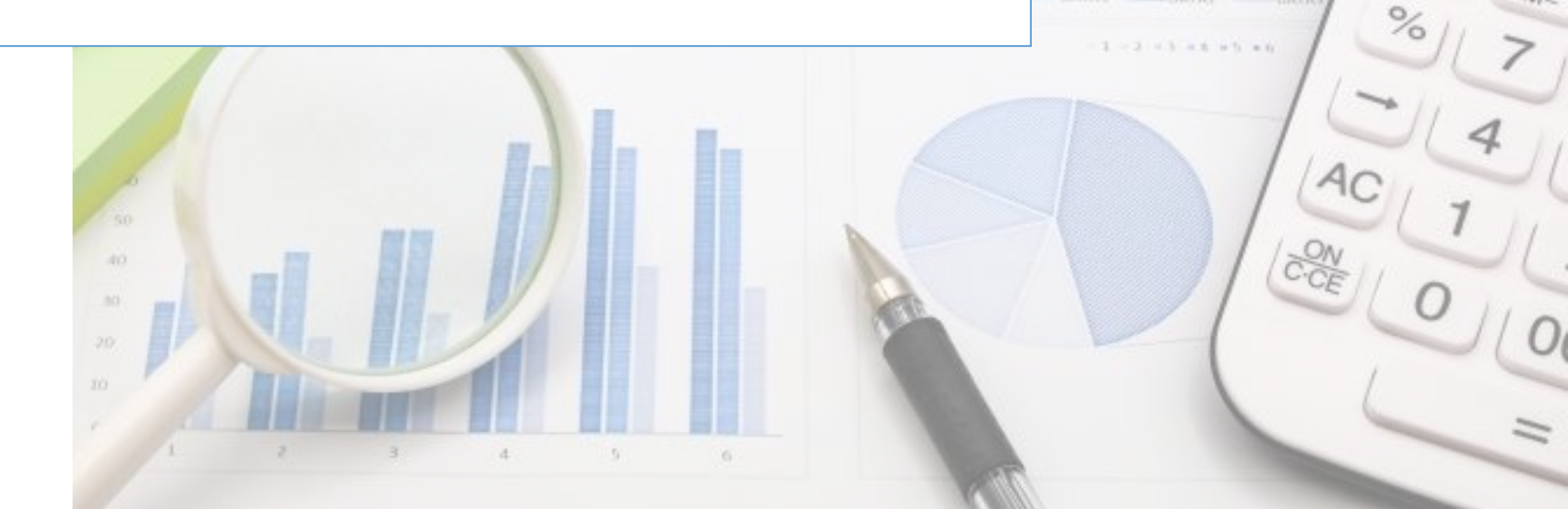

MRC

M-

DATAL DATAS DATAS

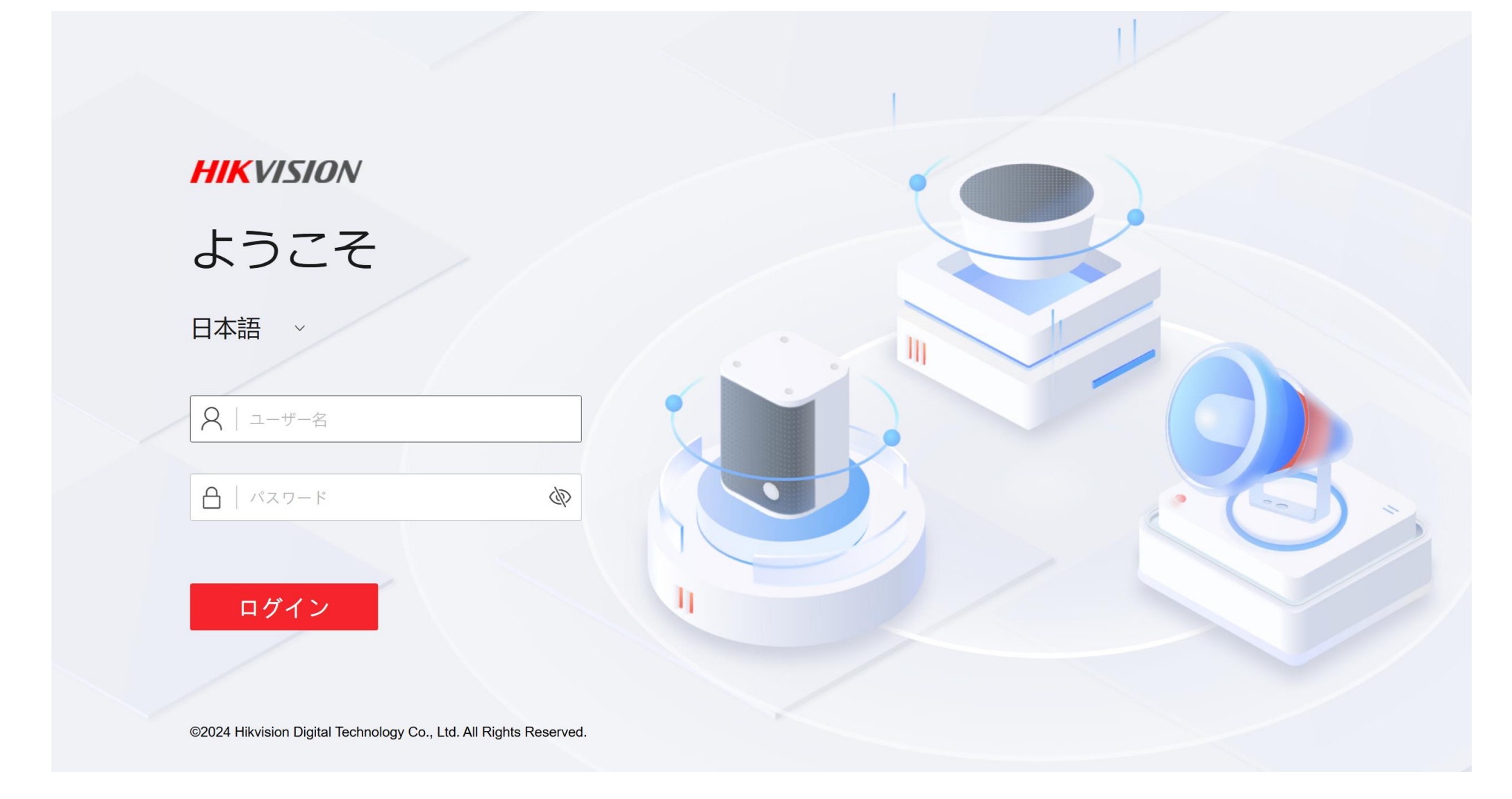

- ・ブラウザにスピーカーのIPアドレスを入力し、接続します。
- ユーザー名とパスワードでログインします。

#### **IKVISIO**N 🖈 🛈 admin 🗸 オーディオ その他の設定 <u>o</u>il システム 概要 システム設定 入力設定 **尊** 設定 ユーザー管理 Bluetooth入力ボリューム 100 $\sim$ Ś ネットワーク メンテナンフ 音声入力音量 100 $\sim$ とセキュリ オーディオ 出力設定 Bluetooth チャンネル1出力音量 $\hat{\phantom{a}}$ 10 ブロードキャスト設定 リアルタイムテスト アラームの設定 スピーカーテスト テスト

### ・設定メニューの"オーディオ"設定にて、チャンネルの出力音量の 調整を行います。

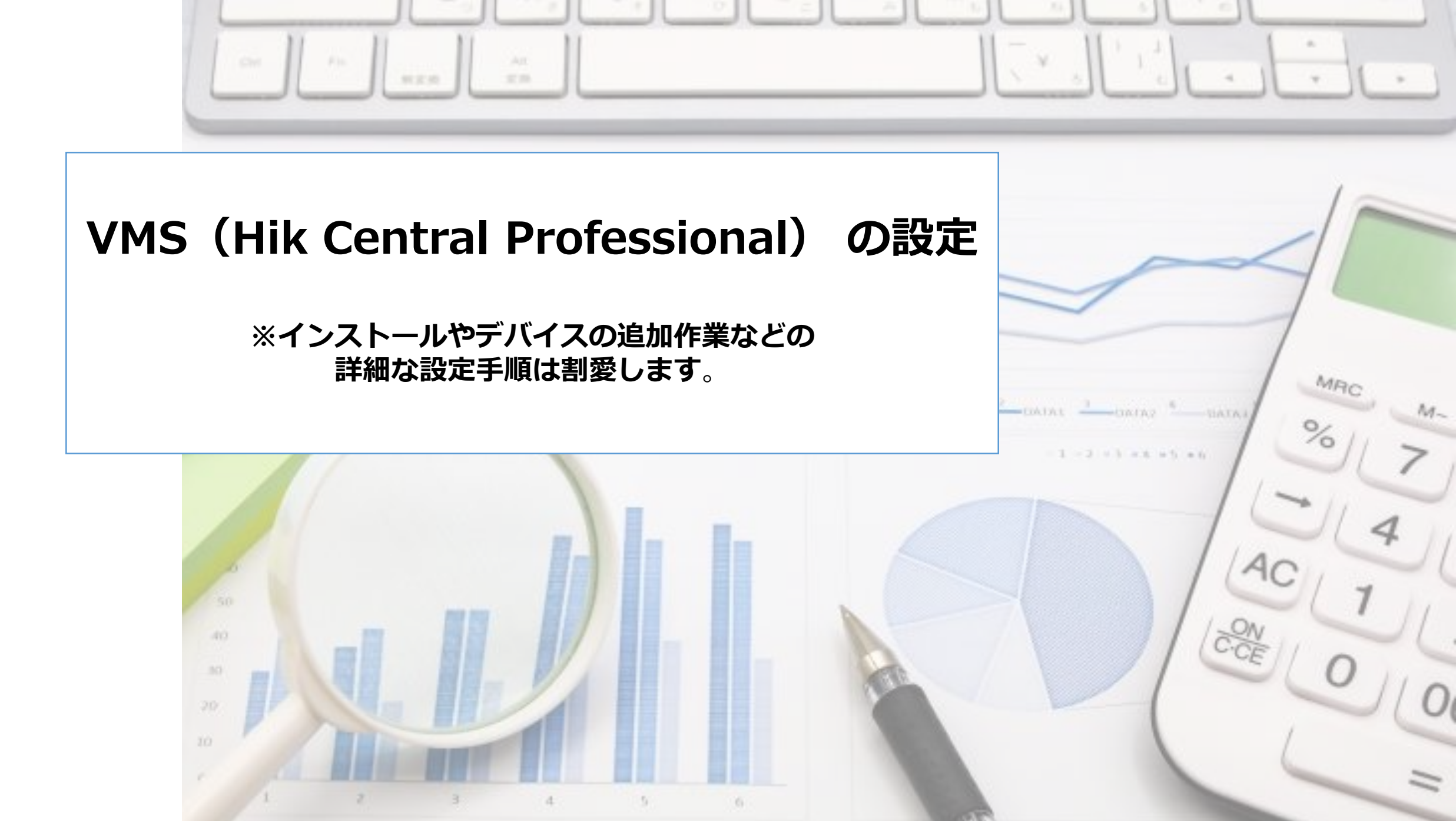

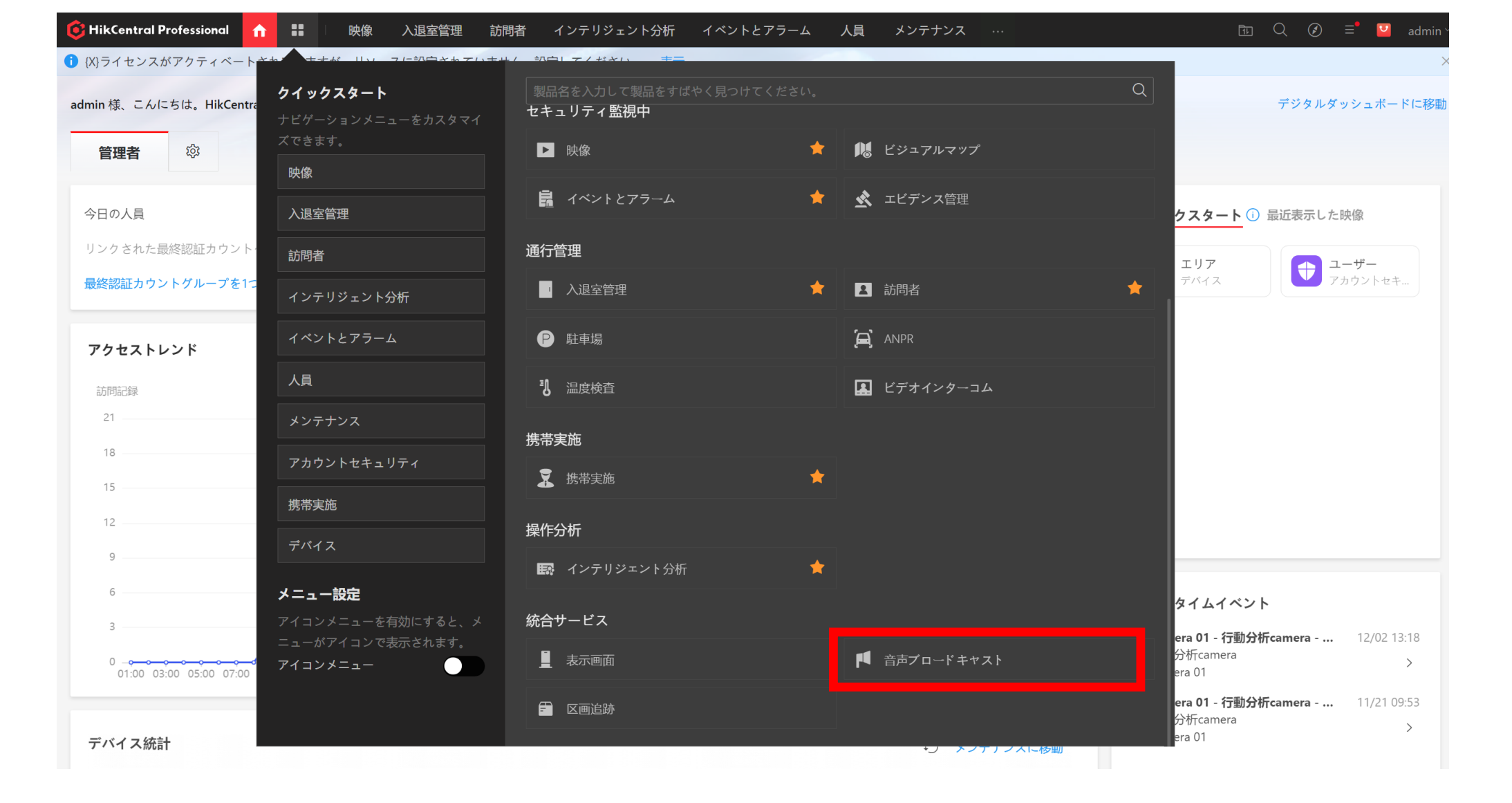

"クイックスタート"画面を開き、『音声ブロードキャスト』を選択します。

| 🌀 HikCentral Professional 👖 👪 | 映像 入退室管理 訪問者                    | インテリジェント分析      | イベントとアラーム 人員 メンテナンス                      | Tr Q | 🔪 💽 🖃 admin ~ |  |  |  |  |
|-------------------------------|---------------------------------|-----------------|------------------------------------------|------|---------------|--|--|--|--|
| 音声ブロードキャスト 🤁                  | te 2 ū                          | 十追加前)前除一副,      | - 追加 回 削除 🛯 E Apply to Paging Microphone |      |               |  |  |  |  |
| 🔀 ブロードキャストグループ                | 検索                              | ✓ 名前 ≑          | フォーマット                                   | サイズ  | 操作            |  |  |  |  |
| ▶ メディアライブラリー                  | ✓ ■ Media Directory ■ 走らないでください | 253829180412134 | mp3                                      | 46KB | <u> </u>      |  |  |  |  |
| ♥╹ ライブブロードキャストと録画 ∨           |                                 |                 |                                          |      |               |  |  |  |  |
| 掲 予約済みスケジュール                  |                                 |                 |                                          |      |               |  |  |  |  |
| <b>〒</b> 基本設定                 |                                 |                 |                                          |      |               |  |  |  |  |

# "メディアライブライブラリー"で、音声をアップロードします。 ※『走らないでください』などの音声データを『+追加』します。

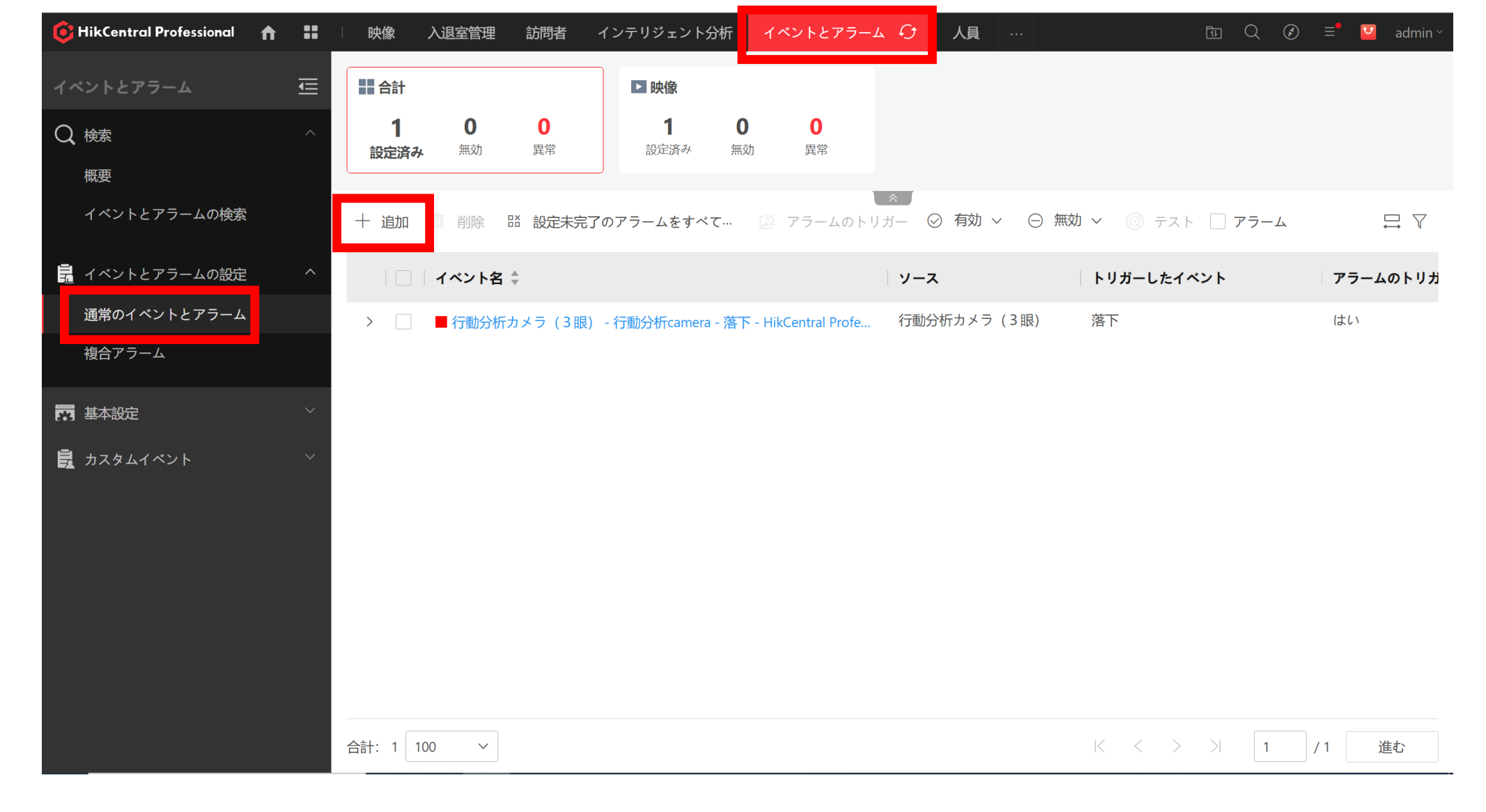

- ・"イベントとアラーム"の設定タブをクリックします。
- ・通常のイベントとアラームで『+追加』ボタンを押下します。

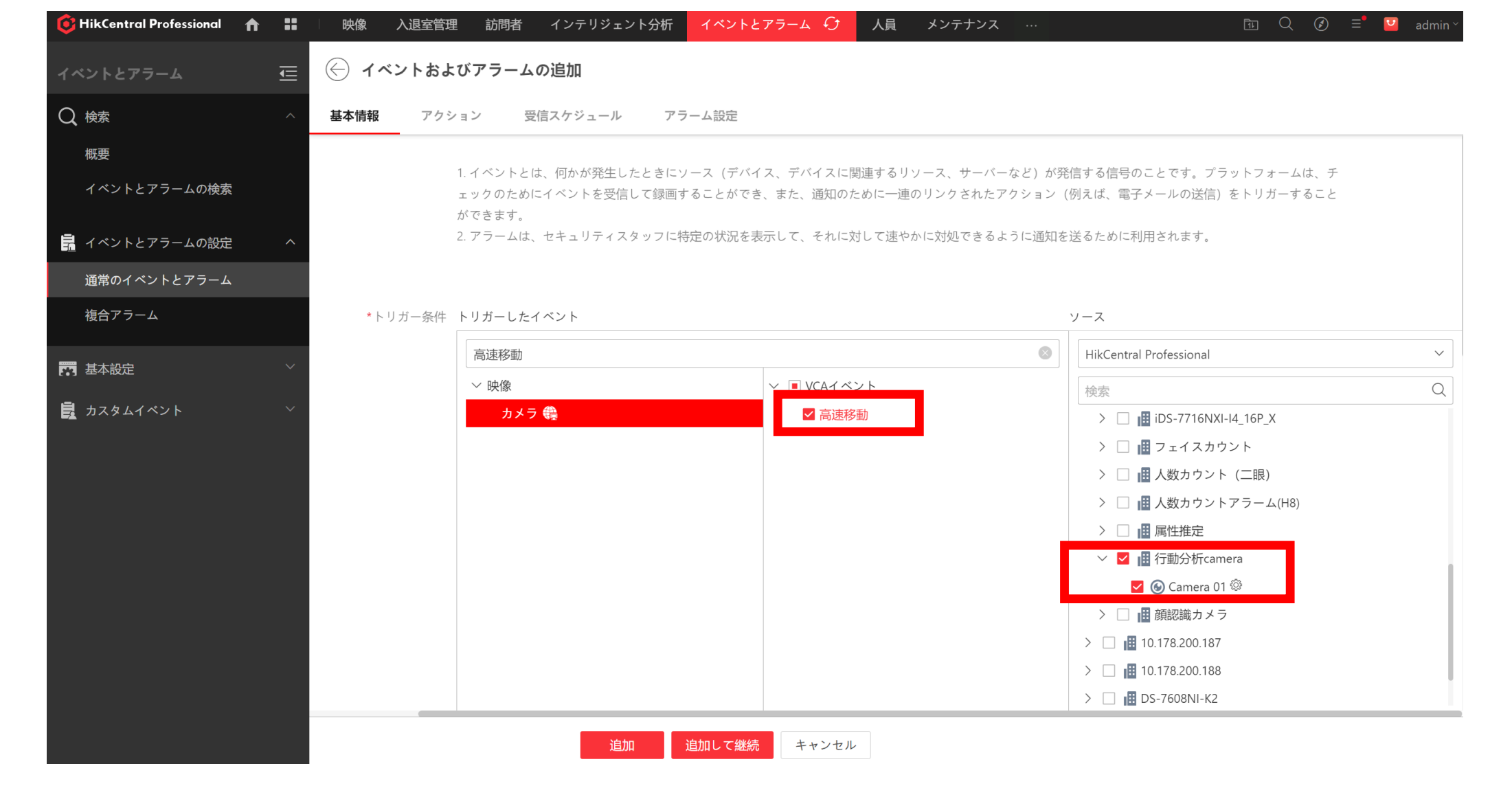

・イベントのトリガー条件で"□高速移動"を選択します。

・設定した□行動分析カメラのチェックボックスにチェックします。

| G HikCentral Professional | • | □───────────────────────────────────── | 入退室管理         | 訪問者 1  | インテリジェント分析                   | イベントとアラーム                    | り人員       | メンテナンス | アカウントセキュリティ …  | Ē Q | 🕑 🖃 💟 admir |
|---------------------------|---|----------------------------------------|---------------|--------|------------------------------|------------------------------|-----------|--------|----------------|-----|-------------|
|                           | Ū | 💮 1^                                   | <b>ミントおよび</b> | アラームの追 | 自加                           |                              |           |        |                |     |             |
| Q 検索                      |   | 基本情報                                   | アクション         | ン 受信ス  | 、ケジュール ア                     | ラーム設定                        |           |        |                |     |             |
| 概要                        |   | アク                                     | ション           |        |                              |                              |           |        |                |     |             |
| イベントとアラームの検索              |   |                                        |               | アクション  | ×                            |                              |           |        | リンクアクション追加     |     |             |
| 嘉 イベントとアラームの設定            |   |                                        |               |        | 🔀 キャプチャ                      | 画像                           |           |        |                |     | <b>İ</b> ~  |
| 通常のイベントとアラーム              |   |                                        |               |        |                              |                              |           |        |                |     |             |
| 複合アラーム                    |   |                                        |               |        | イベント発生時                      | にソースカメラが画像をキ                 | キャプチャしました |        |                |     |             |
| 📅 基本設定                    |   |                                        |               |        | 📢 スピーカー                      | ユニットのリンク                     |           |        |                |     | <u> </u>    |
| 🛃 カスタムイベント                |   |                                        |               |        | スピーカーユニ<br>スピーカーユニ<br>十 追加 面 | ット*<br>ットは64個までリンクです<br>全て削除 | きます。      |        |                |     |             |
|                           |   |                                        |               |        | スピーカーユ                       | ニット                          |           |        | エリア            | 操作  |             |
|                           |   |                                        |               |        | Broadcast 01                 |                              |           |        | 10.178.200.187 | Ū   |             |
|                           |   |                                        |               |        |                              |                              |           |        |                |     |             |
|                           |   |                                        |               |        |                              |                              |           |        |                |     |             |
|                           |   |                                        |               |        |                              |                              |           |        | •              |     |             |
|                           |   |                                        |               |        | ブロードキャス                      | トコンテンツ 🛈<br>ル                |           |        |                |     |             |
|                           |   |                                        |               |        | 253829180412                 | 134                          |           | ~      |                |     |             |
|                           |   |                                        |               |        |                              | <u>×</u> J7779U              |           |        | •              |     |             |
|                           |   |                                        |               |        | ○なし 🛈                        |                              |           |        |                |     |             |
|                           |   |                                        |               |        | 追加                           | 追加して継続キュ                     | ャンセル      |        |                |     |             |
|                           |   |                                        |               |        |                              |                              |           |        |                |     |             |

- リンクアクションで「スピーカーユニットのリンク」を選択し、
   音声を出力するスピーカーを選択します。
- O音声ファイルで先ほど、アップロードしたデータを選択します。

| 🤨 HikCentral Professional 🔒 🔒 |   | □ 映像 入退室管理 | 訪問者 イン           | テリジェント分析 | イベントとアラーム 🤂  | 人員 | メンテナンス       | デバイス | <br>tı Q | ⊘ ≡ <sup>●</sup> | 🧧 admin ~ |
|-------------------------------|---|------------|------------------|----------|--------------|----|--------------|------|----------|------------------|-----------|
| イベントとアラーム                     | Ē | 🤶 イベントおよ   | <b>びアラームの追</b> 加 | Π        |              |    |              |      |          |                  |           |
| Q 検索                          | ^ | 基本情報 アクシ   | ョン 受信スケ          | ジュール ア   | ラーム設定        |    |              |      |          |                  |           |
| 概要                            |   | アラーム設定     |                  |          |              |    |              |      |          |                  |           |
| イベントとアラームの検索                  |   |            | アラームのトリガー        |          |              |    |              |      |          |                  |           |
| 🔒 イベントとアラームの設定                | ^ | (          | )*アラームレベル        | 高        |              |    | $\checkmark$ |      |          |                  |           |
| 通常のイベントとアラーム                  |   |            | *受信者             | 検索       |              |    |              |      |          |                  |           |
| 複合アラーム                        |   |            |                  | ∨ ■ 全てのユ | ーザ           |    |              |      |          |                  |           |
| 📅 基本設定                        | ~ |            |                  | 🗹 🤽 ad   | min          |    |              |      |          |                  |           |
| カスタムイベント                      | ~ |            |                  | L L use  | er           |    |              |      |          |                  |           |
|                               |   |            |                  |          |              |    |              |      |          |                  |           |
|                               |   |            |                  |          |              |    |              |      |          |                  |           |
|                               |   |            |                  |          |              |    |              |      |          |                  |           |
|                               |   | Œ          | )ポップアップ表示        |          |              |    |              |      |          |                  |           |
|                               |   |            | 🛈 マップのリンク        |          |              |    |              |      |          |                  |           |
|                               |   | スマ         | ートウォールに表示        |          |              |    |              |      |          |                  |           |
|                               |   |            | 音声アラーム           |          |              |    |              |      | <br>     |                  |           |
|                               |   |            |                  | 追加       | : 加して継続 キャンセ | :ル |              |      |          |                  |           |

- アラームのトリガーのスライドボタンを"有効化"します。
- ポップアップ表示□のチェックボックスにチェックします。

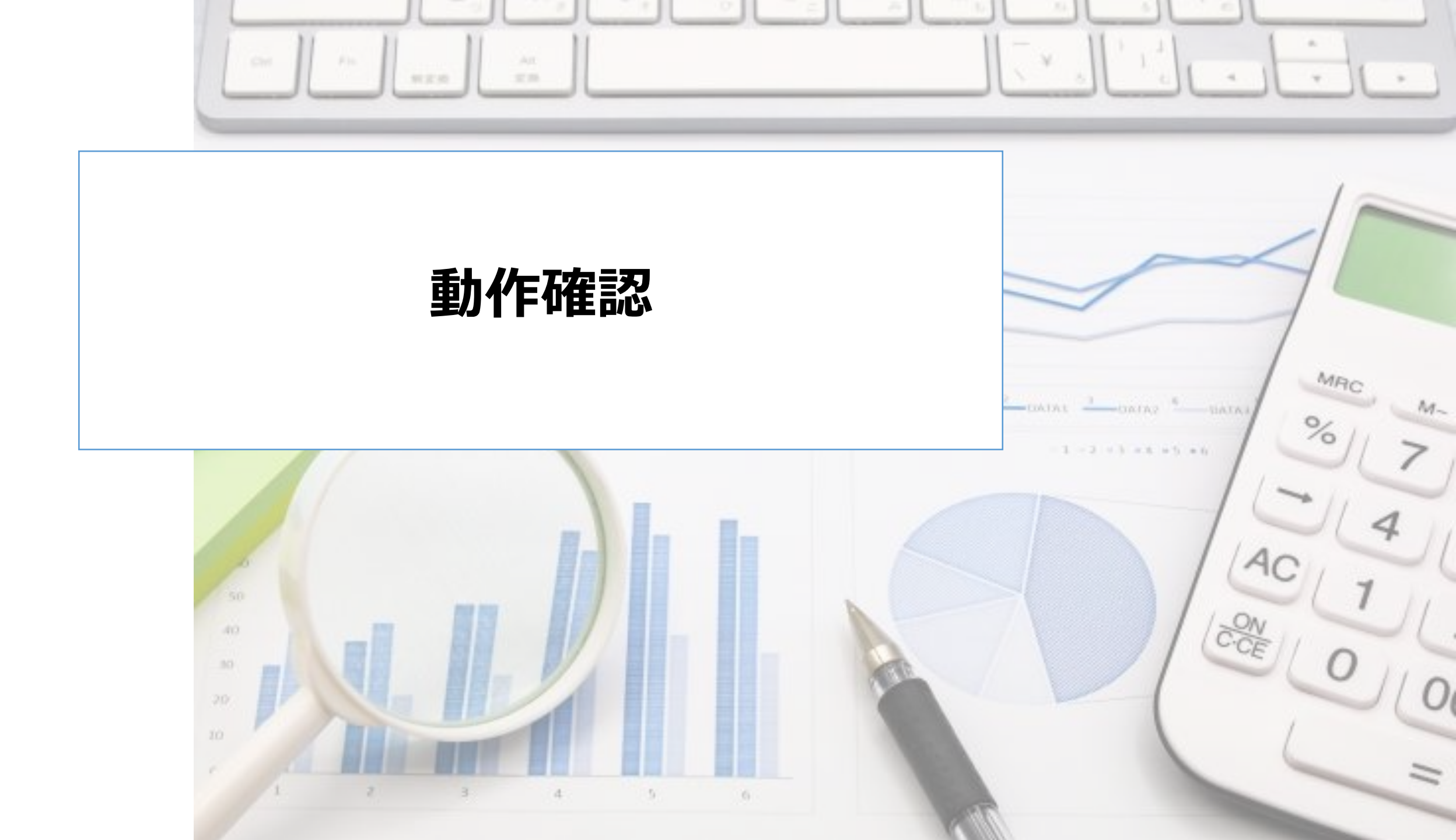

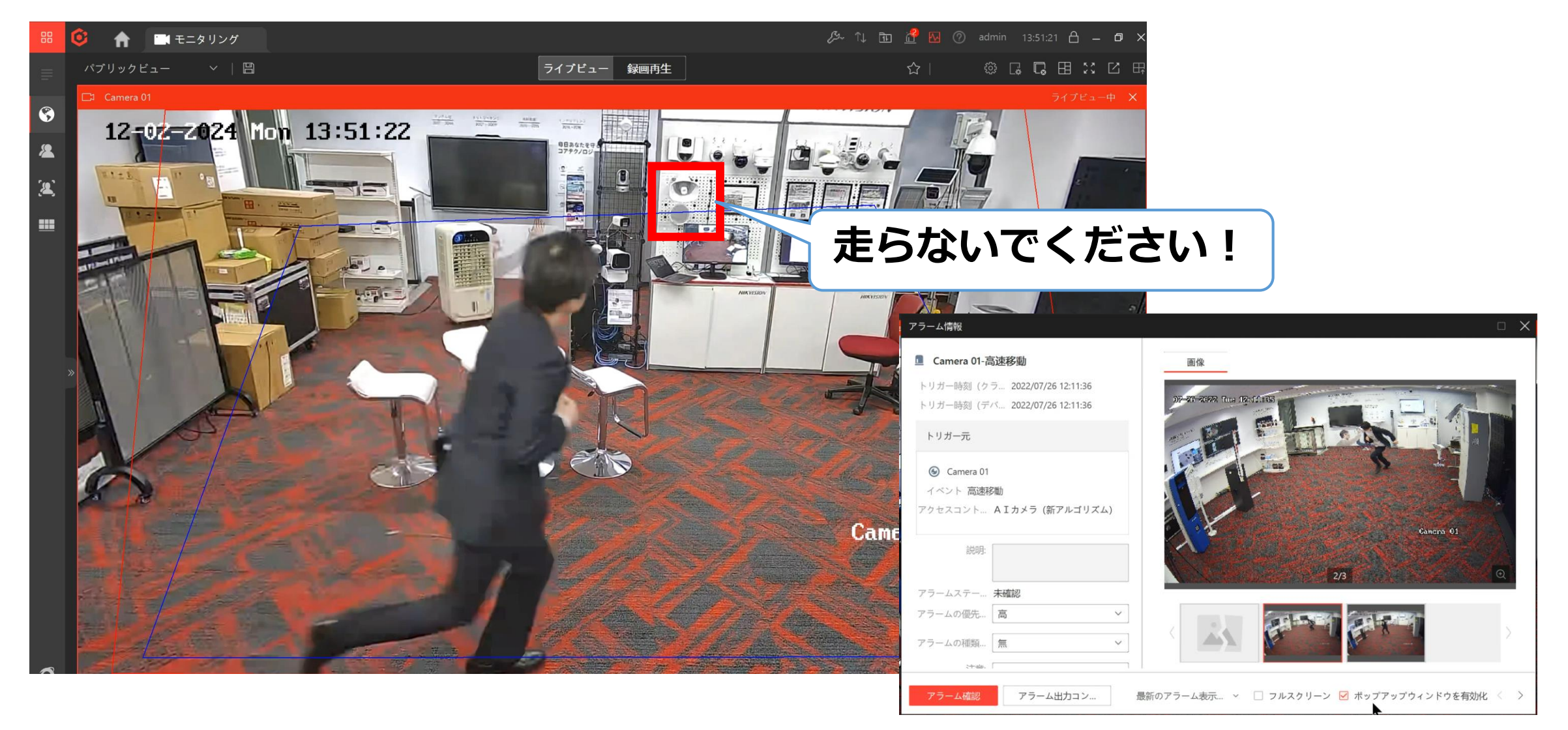

動作確認を行いエリア内で走った場合、検知することを確認します。
 また、ネットワークスピーカーから発報されることを確認します

※画像はイメージです。